# Instructions for GNSS\_VShell Program

Luigi Ciraolo (Gg), ICTP

#### African School on Space Science: Related Applications and Awareness for Sustainable Development of the Region

Kigali, July 9th 2014

# Instructions for GNSS\_VShell Program

Luigi Ciraolo (Gg), ICTP

#### African School on Space Science: Related Applications and Awareness for Sustainable Development of the Region

Kigali, July 9th 2014

### The folder Gg\_Lab\_Kigali\_2014

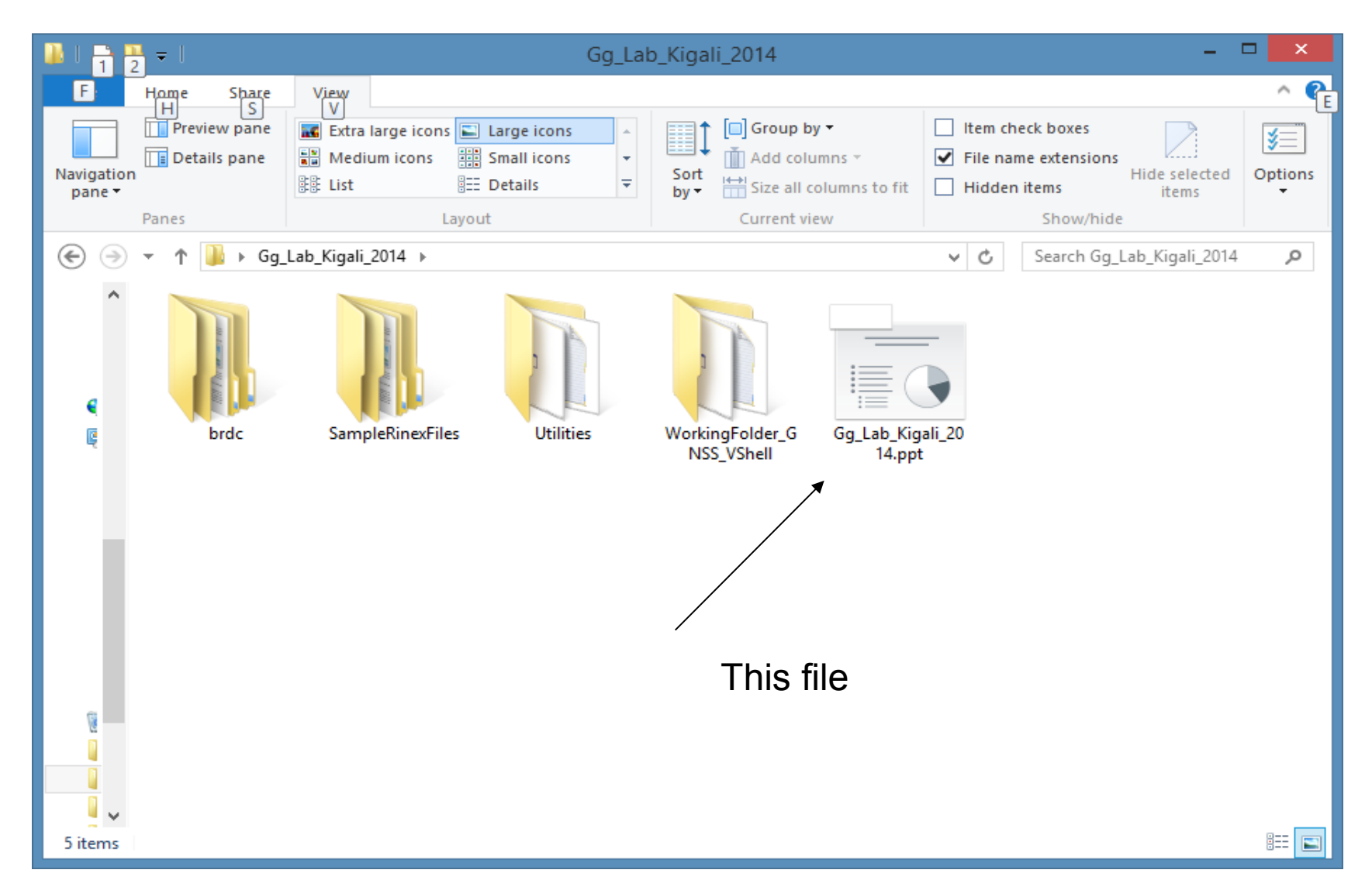

#### Content of Gg\_Lab\_Kigali\_2014 content

(4 folders + 1 file)

- File: this presentation.
- Folder Use

WorkingFolder Basic

BRDC Basic

SampleRinexFilesSample for exerciseUtilitiesMaybe useful

### Arranging the GNSS\_VShell Program

#### Needed files are contained in the two folders:

1. WorkingFolder (can be freely renamed )

# Containing

# The executable *GNSS\_VShell.exe* The auxiliary file *LonLats.dip* As many folders as stations to be filled by the user with the *Obs* corresponding Rinex files of the stations to be processed.

# 2. BRDC (Fixed name)

located anywhere in the computer, containing the *Nav* files *brdc* both for *GPS* and *GLONASS* 

#### Sketch of *WorkingFolder* before running *GNSS\_VShell*

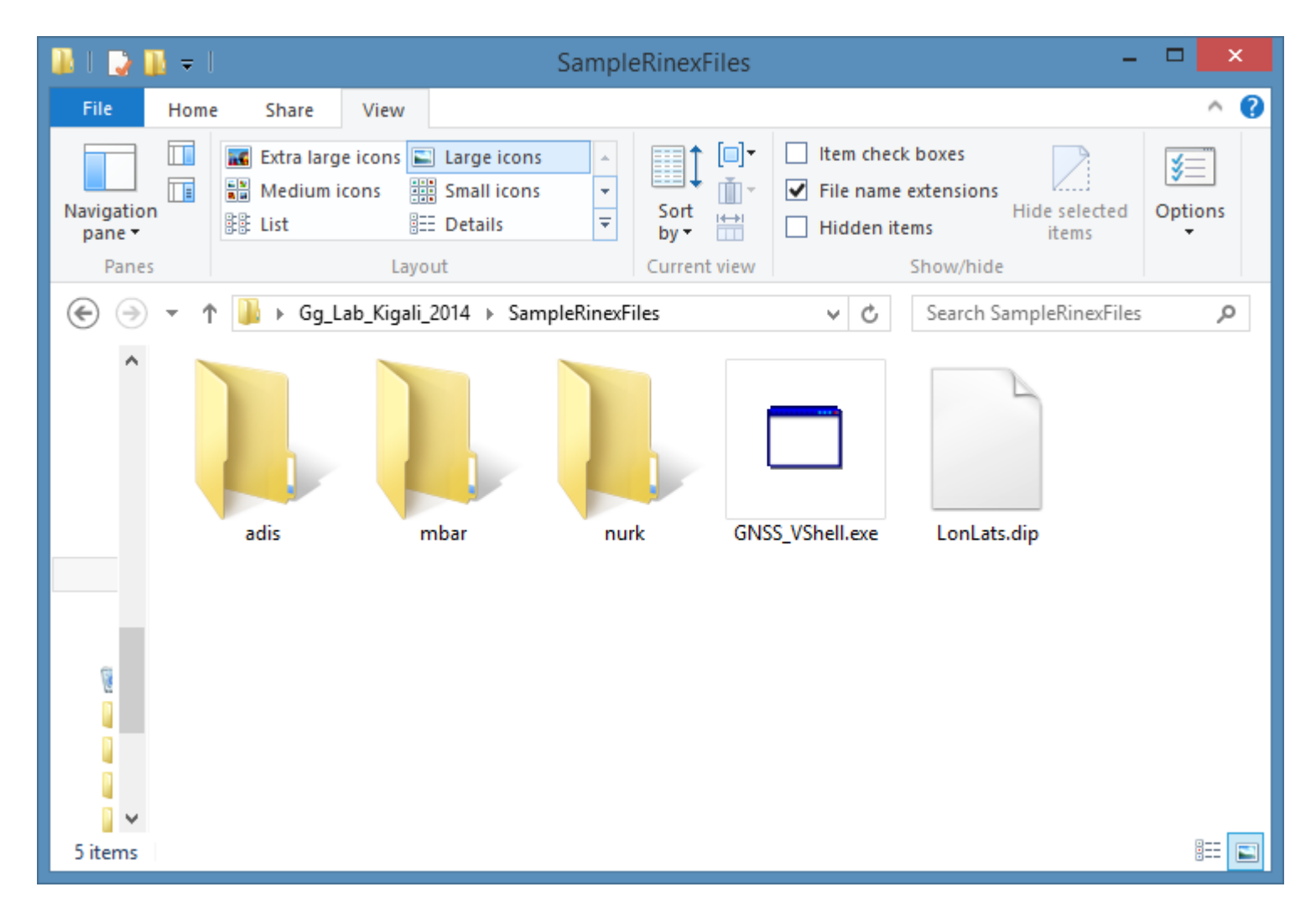

#### "mbar" Folder

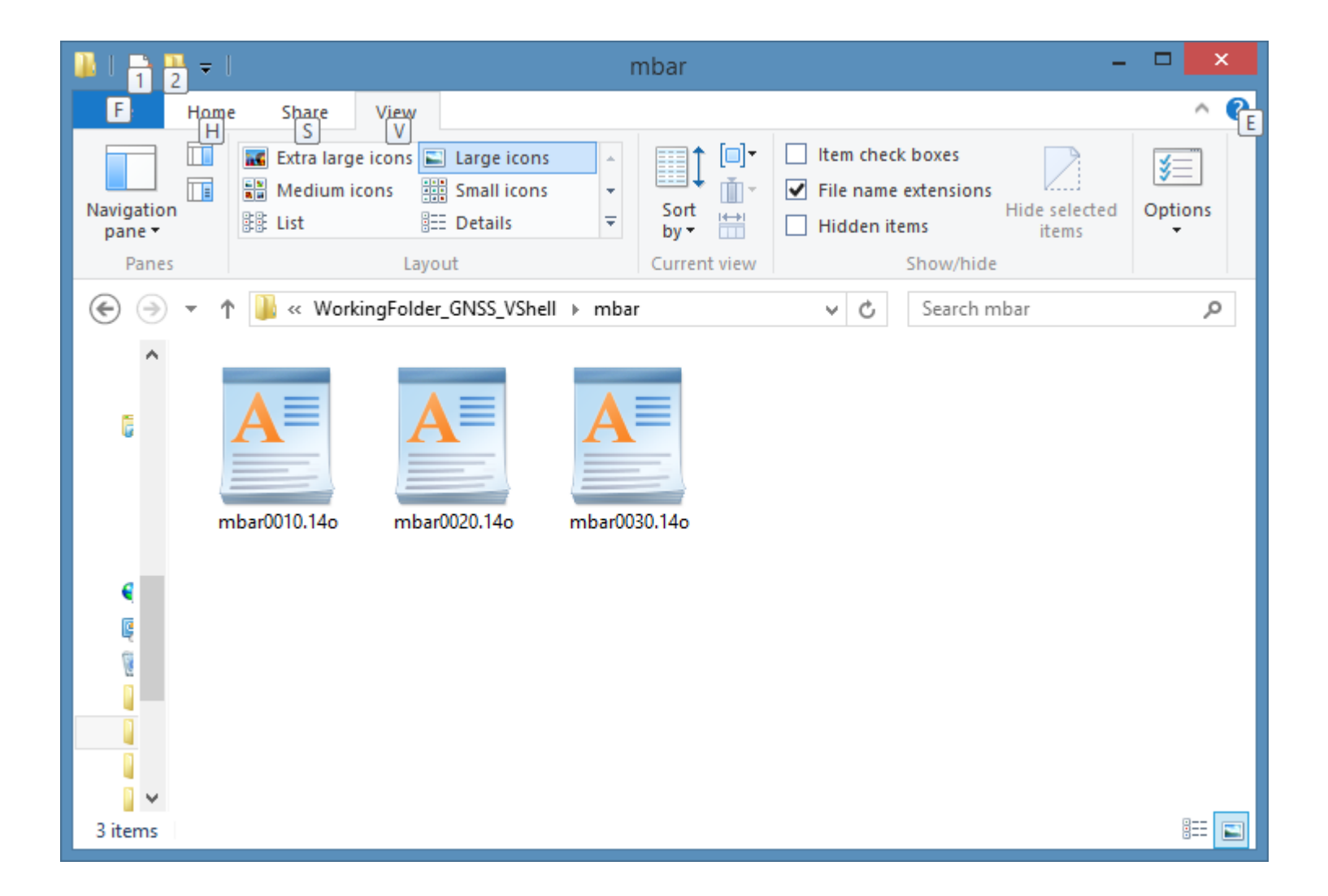

# The **BRDC** Folder

Can be located anywhere, provided you are able to give its right pathname when requested.

Contains the *Nav* files both for *GPS* and *GLONASS* arranged for years as shown in the next slide.

If needed, it will be updated by the downloaders as described in the following.

The available **BRDC** folder contains files for year 2013 and 2014

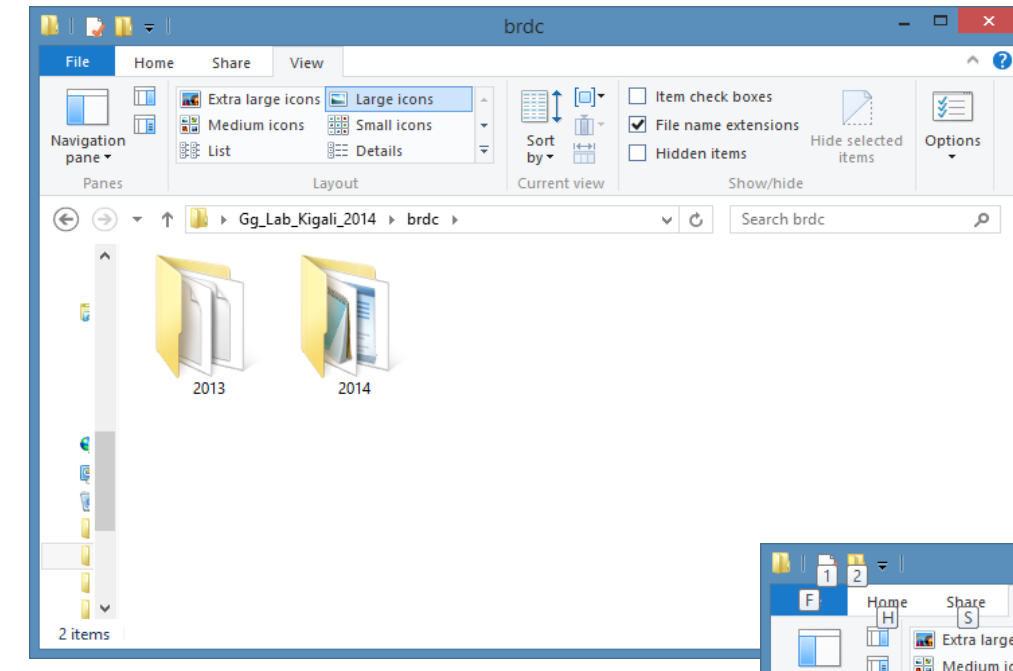

#### Sketch of BRDC Folder

BRDC files will be used for all stations: so better to have them ready for the years/days requested.

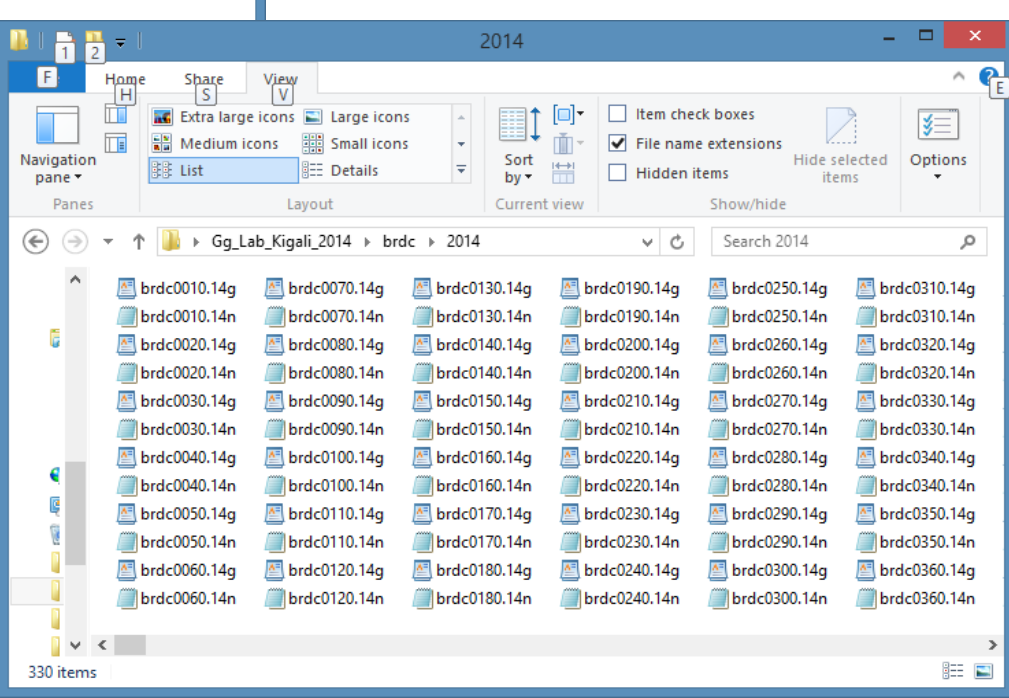

# **First Run**

# Running **GNSS\_VShell**, will prompt for requested settings creating *Calibration\_Settings.txt*

Following runs will use the settings of this file. To change settings:

or edit the file (*Notepad* or other editor) with some care: but in case of mistakes, no panic: see next line

or delete it and at next run the user will be prompted for the new settings

# During and after the run

# The file *Calibration\_Settings.txt* and the folder *OutPut* are created.

In case of successful run, *OutPut* will contain the results in the requested format. If unsuccessful, the output file will start with "\_" (underscore)

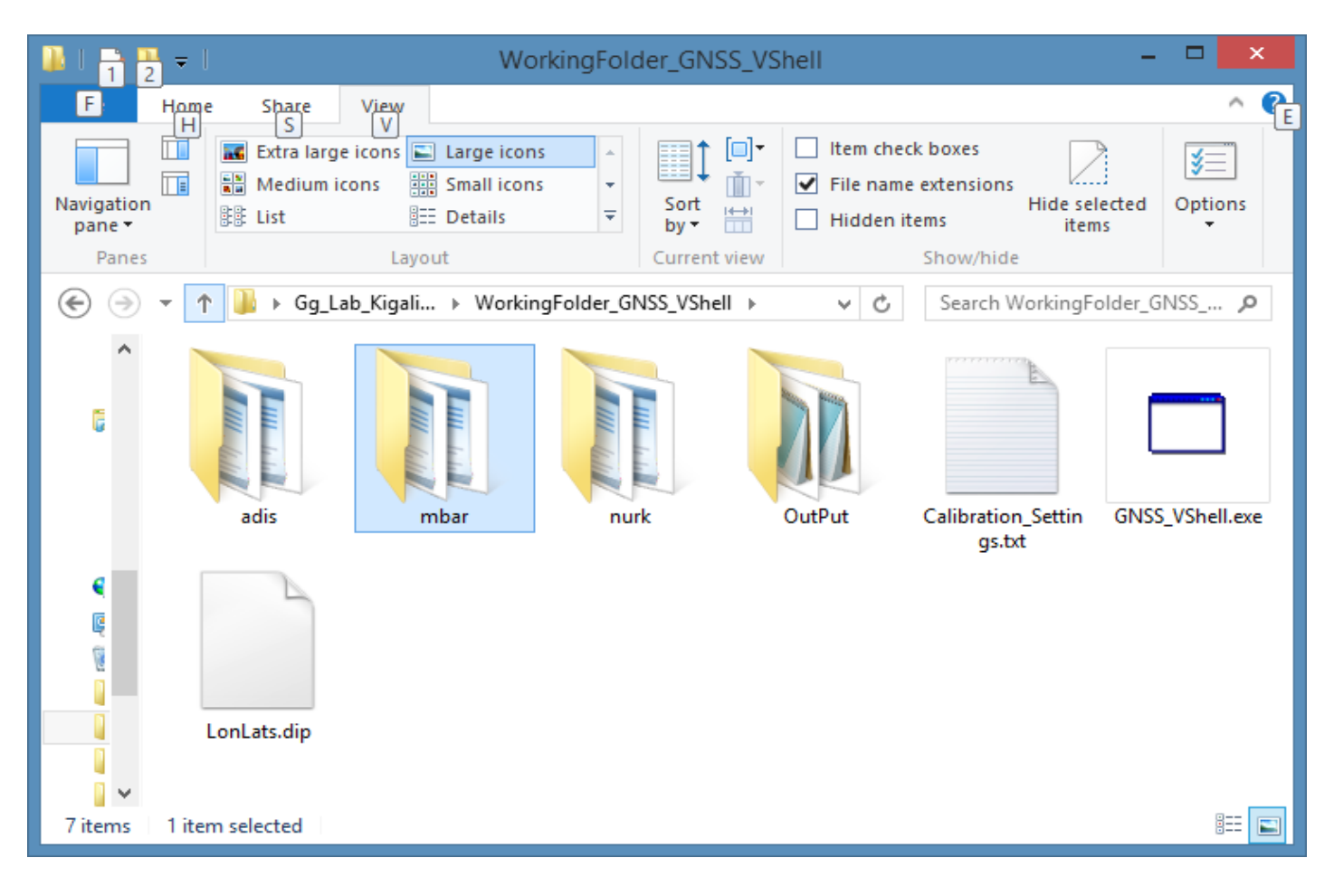

#### The content of Calibration\_Settings.txt

(Default values in parentheses)

| <b>Output Sampling Time, Minutes</b>    | (5)(*)         |
|-----------------------------------------|----------------|
| <b>Output Minimum Elevation, Deg</b>    | (10)           |
| Solution: Arcs(A), Hardware biases      | <b>(B)</b> (A) |
| Select Output Format                    | (X)            |
| Folder of BRDC files                    | <b>(X</b> \Y)  |
| Disable Rejection of First and Last Day | (False)        |
| Shell Height                            | (400)          |
| Discard GLONASS                         | (False)        |

(\*) If zero, results will be output at the rate of RINEX file

#### After the run, folder output is created

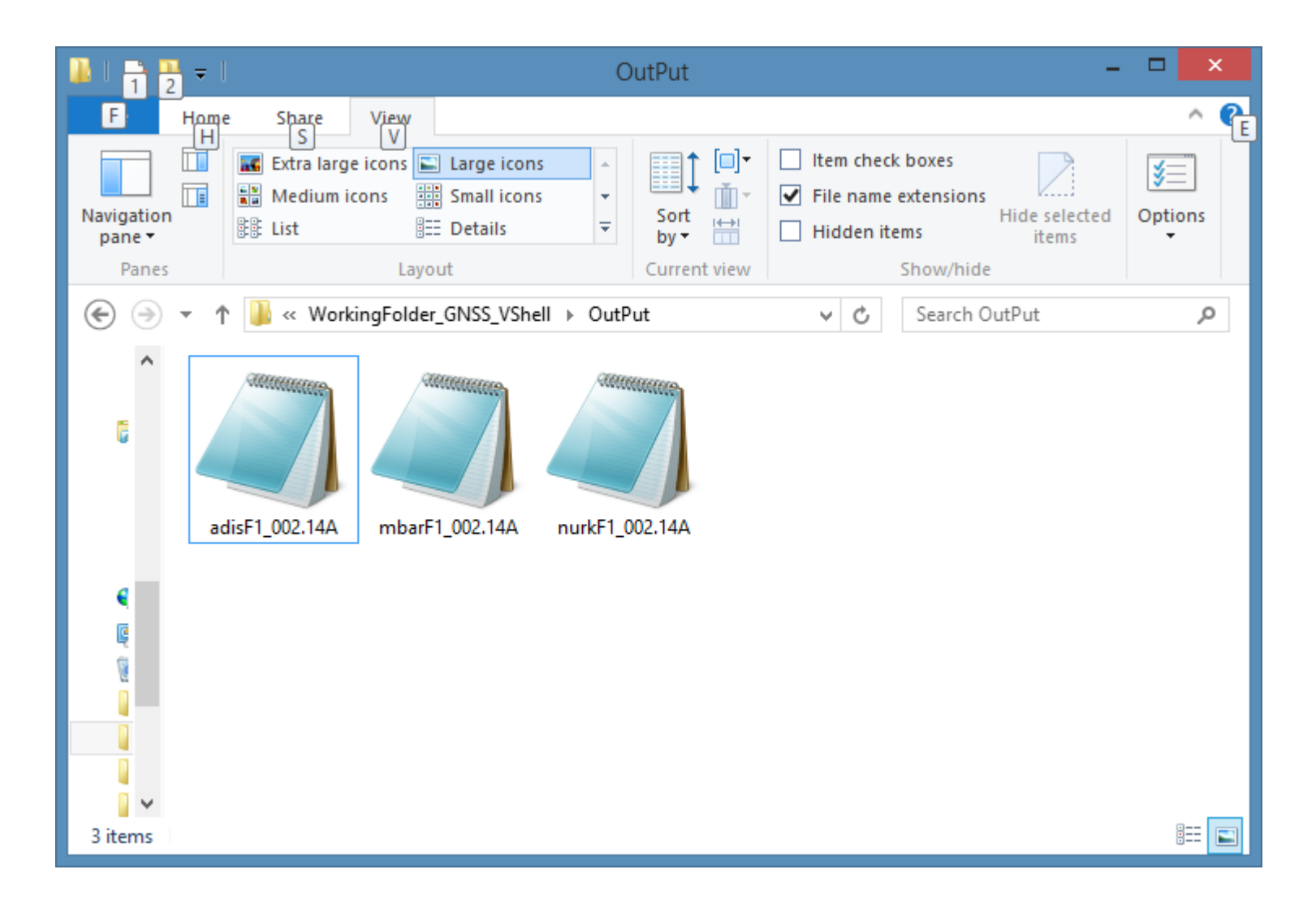

#### The settings

**Output Sampling Time, Minutes** 

Self-explaining. For the full rate of RINEX files input "0"

**Output Minimum Elevation, Deg** 

Self explaining

Solution: Arcs(A), Hardware biases (B)

At present the hardware bias solution is not implemented (but the program will not prompt for it). Provided for future use.

Folder of BRDC files

Self explaining. Note that only the path of the folder containing *BRDC* is needed.

**Discard GLONASS** 

Self explaining. Not to be used normally.

Select Output Format, Disable Rejection of First and Last Day

**Require specific description in the following slides.** 

#### The settings (continued)

**Disable Rejection of First and Last Day** 

The Arc solution has the disadvantage that data at the beginning and at the end of the processed period are less reliable. So the results of first and last day of the files in RINEX are rejected, and this should be the standard praxis:

**Disable Rejection of First and Last Day = FALSE** 

If for some reason (i.e. a one day that has no files before and after it, or just to check the data of a single day) the flag will be set to TRUE.

# The Output formats

When prompted, selection of output formats is like
Time/VTec at the station (0)
Time/PRN/PP Az/El/VEq (1)
Time/PRN/PP Az/El/Lon/Lat/VEq (2)
Time/PRN/PP Az/El/Lon/Lat/Slant/VEq (3)
Time/PRN/PP Az/El/Slant (4)

Where items refer to

Time: in seconds of day (0 - 86400)

PRN: One character for Satellite System ("G" for GPS, "R" for GLONASS, "Z" for a fictitious satellite present at each epoch at the zenith of the station) plus Satellite PRN# (1 -32) for GPS and Slot Number (1 - 24) for GLONASS, "00" for Z Then following data will refer to a given Pierce Point (PP) of which Azimuth, Elevation, Latitude, Longitude (all Degrees) and VEq (Vertical Equivalent) are reported. For format (0), Z00 identification is dropped.

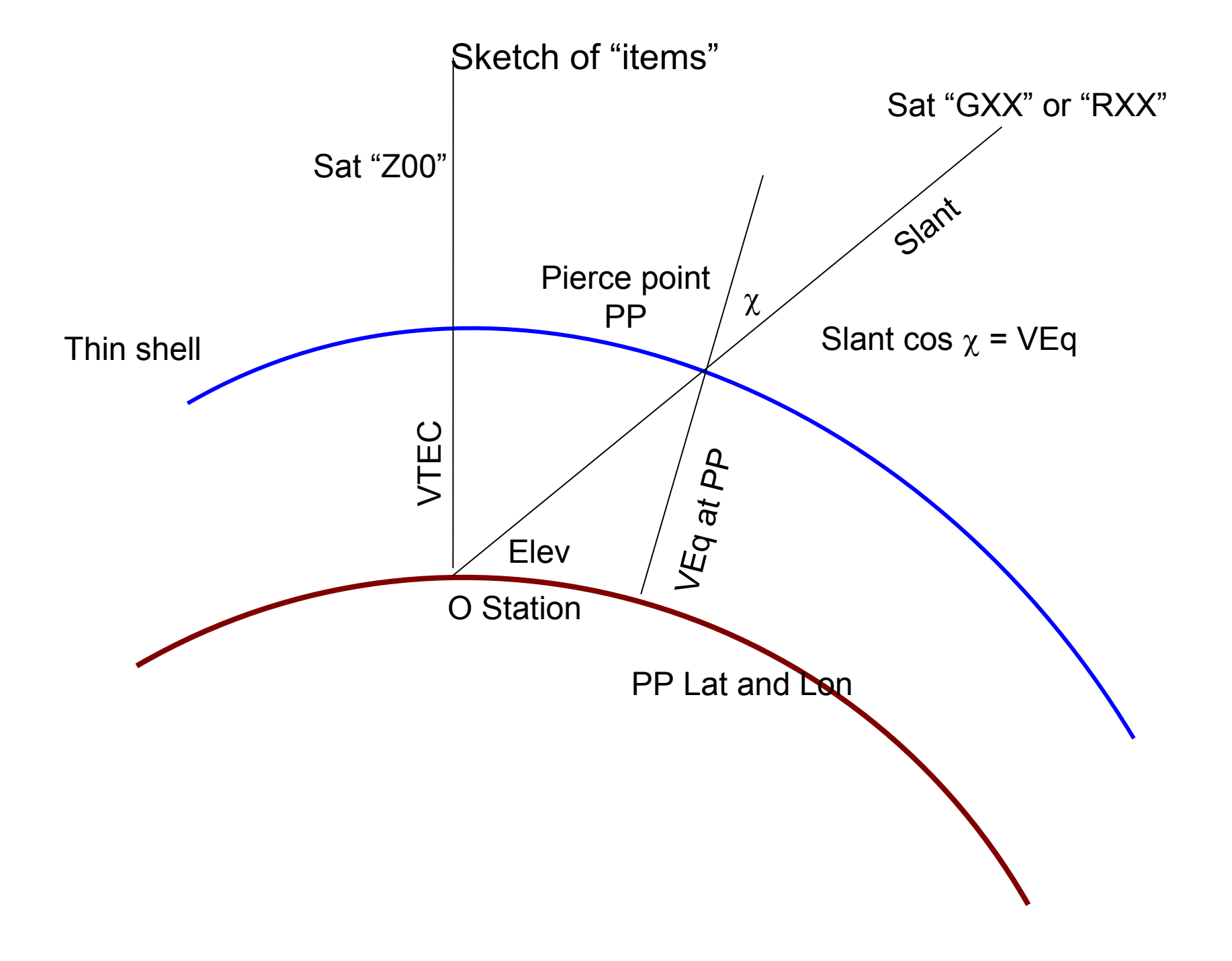

# Output sample

| Format "0" ("Z00" skipped) |
|----------------------------|
| 42000 +051.88              |
| 42300 +051.94              |
| 42600 +051.94              |
| 42900 +051.83              |
| 43200 +051.71              |
| 43500 +051.59              |
| 43800 +051.36              |
| 44100 +051.07              |
| 44400 +050.79              |
| 44700 +050.58              |
| 45000 +050.47              |
| 45300 +050.27              |
| 45600 +049.98              |
| 45900 +049.75              |
| 46200 +049.40              |

Output sample (continued)

Sample Format "1" 43200 Z00 000.000 90.000 +050.81 43200 R01 342 108 61 132 +049 32 43200 G21 049.625 25.108 +048.69 43200 R23 057.888 53.544 +050.81 43200 R24 352 156 27 866 +048 48 43200 G06 333.913 42.238 +048.59 43200 G03 326.594 26.290 +048.55 43200 G18 023.090 32.073 +048.27 43200 R08 020.676 16.154 +046.18 43200 R22 121 580 23 852 +053 47 43200 G14 143 715 52 864 +052 67 43200 G22 337 131 59 631 +049 56 43200 R02 234.995 43.321 +051.73 43200 G16 277.290 37.629 +049.60 43200 G29 129 193 21 853 +051 66 43200 G30 233 106 39 663 +052 02 Output sample (continued)

Sample Format "4" 43200 G23 267 740 59 229 +015 68 43200 G20 352 770 69 235 +012 83 43200 G11 184 523 35 026 +027 28 43200 G32 059.923 59.796 +014.25 43200 G01 186.906 60.715 +017.33 43200 G17 290 615 14 178 +035 79 43200 G13 246.080 32.234 +026.96 43200 G31 055 213 36 792 +019 38 43200 R03 044 192 46 499 +015 06 43200 R14 147.811 38.668 +023.90 43200 R18 220 321 19 657 +043 50 43200 R12 026 958 11 481 +033 49 43200 R04 323 450 40 288 +016 64 43200 R02 085.227 11.428 +038.69 43200 R13 072.387 47.446 +017.23 43200 R19 282.865 31.832 +022.69

# UTILITIES

The "*Plot\_Fx\_Format.exe*" will perform rough plots of the content of Output files according to their format.

Once run, a dialog window will help in selecting the "<u>Output</u>" folder containing the files. Press Ok/

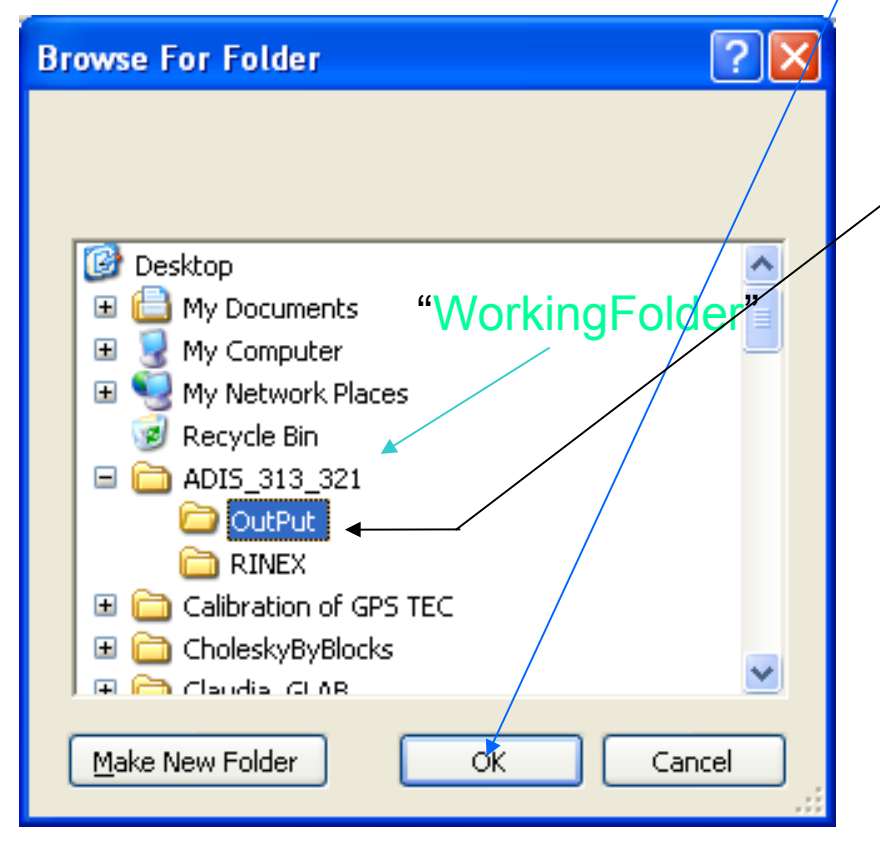

An input box will prompt for Maximum TEC range (default 100).

Be careful: sometimes the box is hidden by other windows. In this case locate it in the taskbar.

The rough plots will be output in the subdirectory "Plots" of "Output"

# After running "*Plot\_Fx\_Format.exe"* the folder "*Plots*" is created /

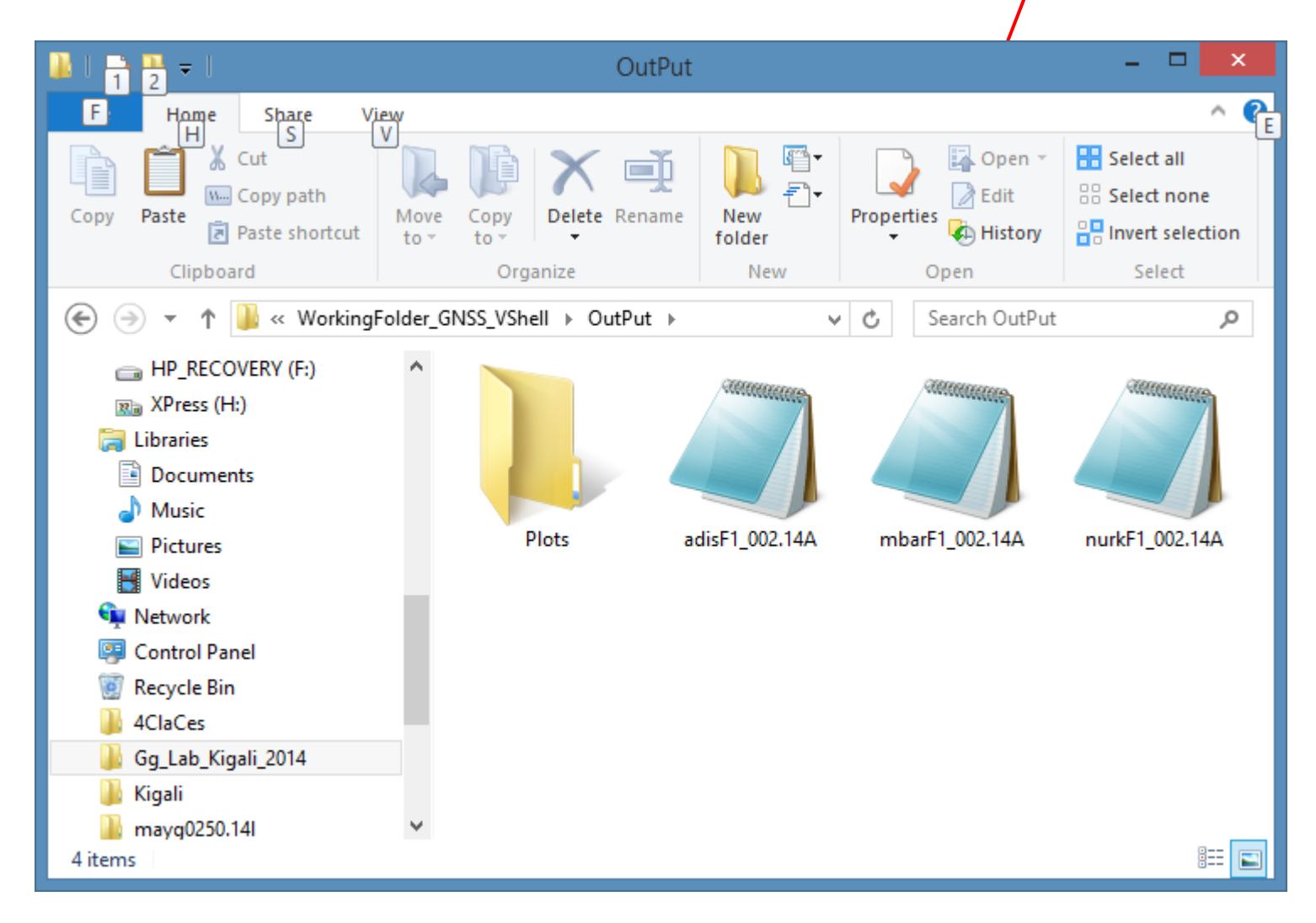

#### "Plots"

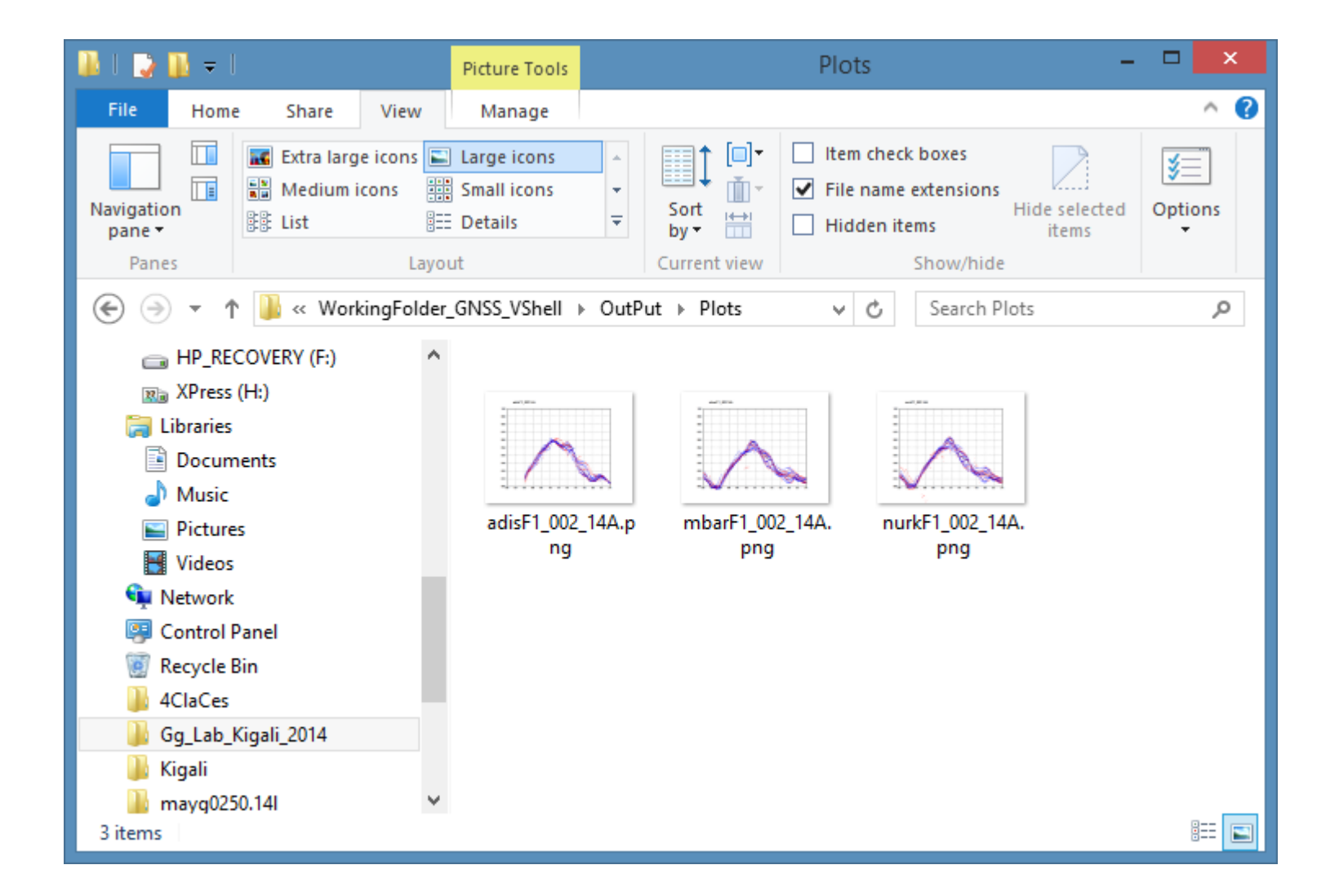

The DownLoaders

DownLoadGLONASS

DownLoadGPS

DownLoadRINEX

DownLoadAfrefData

Will (possibly) help in downloading

RINEX Obs and Nav files

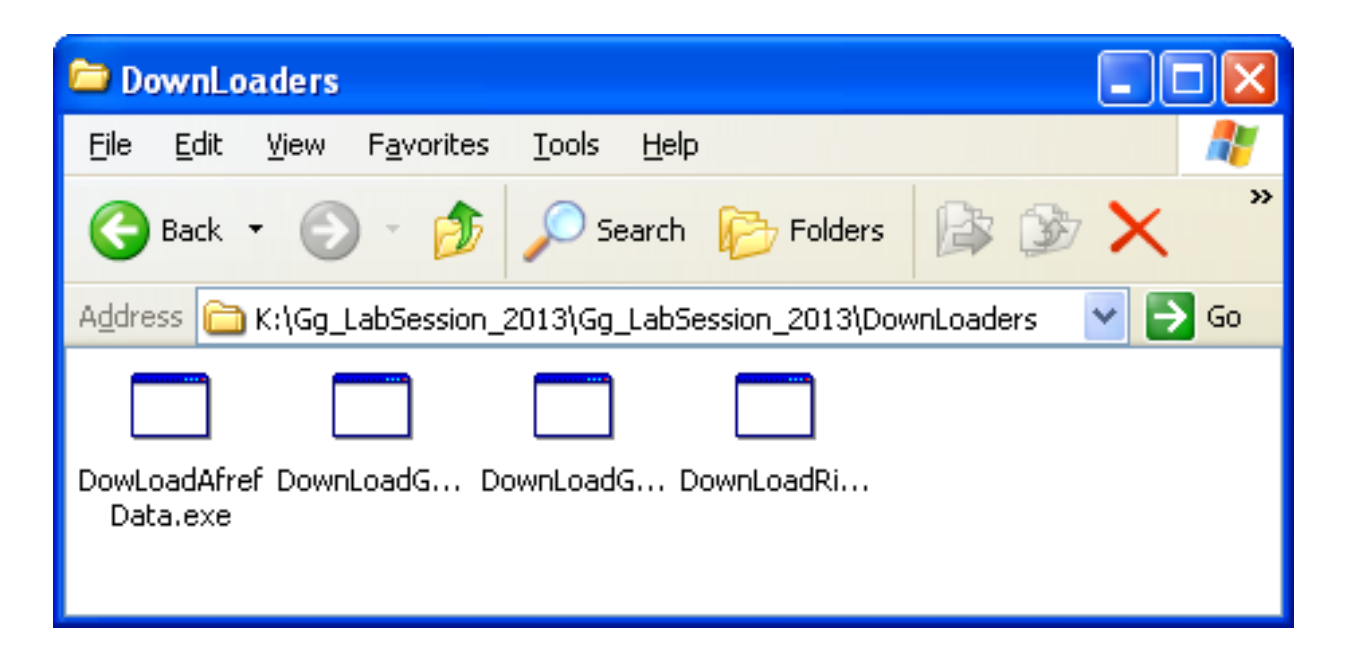

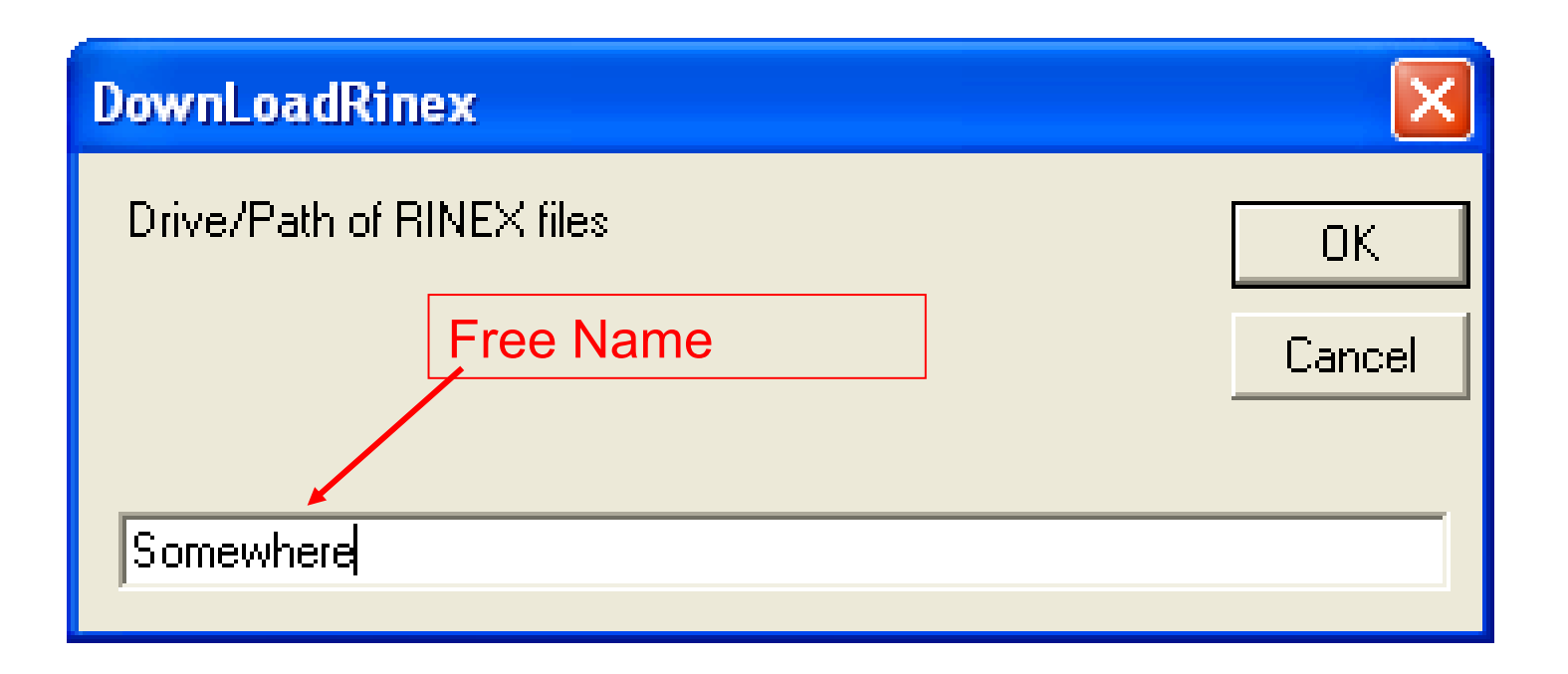

If not already created, a folder "*Obs*" will be created in "*Somewhere*". RINEX files are arranged according to the IGS standard.

# Answers to Year, DayStart, DayEnd are self-explaining

Input the how many stations you wish, closing with the null (default) string

| DownLoadGPSNav |        | DownLoadGLONASSNav | X      |
|----------------|--------|--------------------|--------|
| Year           | ОК     | Year               | OK     |
|                | Cancel |                    | Cancel |
| 2013           |        | 2013               |        |

The same for *DownloadGLONASSNav* and *DownloadGPSNav*: if not present, the folder "*BRDC*" will be created in the requested folder (see above for its internal configuration). Once downloaded, unzip the *Nav* Files

#### Remarks

All the results will be stored in folder "*Output*"

Remember to put for each run the extra files before and after the days to process

Any number of (contiguous) days can be processed in each station folder

# Wishing you non-negative TECs!!